| Project Name       | 구글애널리틱스 계정 세팅 가이드 |
|--------------------|-------------------|
| Prepared by        | : 장윤서             |
| • Date             | : 2023-01-26      |
| Preservation Level | : ver 1.0         |

# 구글애널리틱스 계정 세팅 가이드

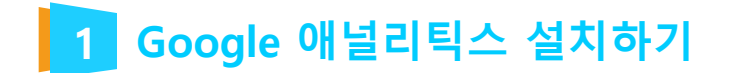

1. 구글 애널리틱스 접속 사이트 접속 후 로그인 합니다.

https://analytics.google.com/

### 2. 측정 시작 버튼을 클릭 합니다.

에널리틱스

율서

### Google 애널리틱스에 오신 것을 환영 합니다

Google 애널리틱스를 사용하면 비즈니스 데이터 분석에 필요한 무료 도구를 한곳에서 이용할 수 있으므로, 이를 통 해 더<u>욱 현명한 결정을 내릴 수 있</u>습니다.

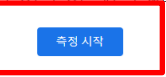

#### 자세한 정보

사이트 및 앱 사용자를 더 상세하게 파악하여 마케팅, 콘텐츠, 제품 등의 실적을 더 효과적으로 확 인하세요.

#### Google에서만 얻을 수 있는 통계 활용

Google의 고유한 통계 및 머신러닝 기술을 이용하여 데이터를 최대한 효과적으로 활용하세요.

#### 통계를 활용하여 실적 개선

Google 애널리틱스는 Google의 광고 및 게시자 제품과 연동하므로 통계를 활용하여 비즈니스 실 적을 개선할 수 있습니다.

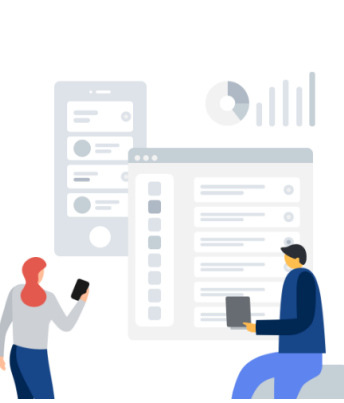

### 1 Google 애널리틱스 설치하기

### 3. 계정 설정 단계에서 계정 이름 작성하고, 다음 버튼을 클릭해 계속 진행합니다. 계정 데이터 공유 설정 항목은 선택 사항입니다.

| 계정 설정                                                                                                    |
|----------------------------------------------------------------------------------------------------|
| 계정 세부정보                                                                                                    |
| 계정 이름 (필수)<br>계정에는 둘 이상의 추적 ID가 포함될 수 있습니다.                                                                                                    |
| 불교박람회                                                                                                    |
| 계정 데이터 공유 설정 ⑦<br>Google 애널리틱스를 사용하여 수집, 처리, 저장하는 데이터(Google 애널리틱스 데이터)는 기밀로 안전하게 유지됩니다. 이 데이터는 Google 애널리틱스 서비스의 <u>유지관</u>                                   |
| 데이터 공유 옵션을 사용하면 Google 얘널리틱스 데이터 공유를 더욱 세부적으로 관리할 수 있습니다. <u>자세히 알아보기</u>                                                                                      |
| Google 제품 및 서비스<br>Google 신호 데이터를 사용 설정한 경우 이 설정은 Google 사용자 계정과 연결되어 있는 인증된 방문 데이터에도 적용됩니다. <u>향상된 인구통</u><br>성의 제품 연결 섹선으로 이동하여 설정을 확인하거나 변경하세요. <u>에 보기</u> |
| ✓ 벤치마킹<br>데이터는 합산 데이터 세트에 익명으로 포함되어 데이터 추세를 이해하는 데 도움이 되는 벤치마킹 등의 기능이나 기타 자료에 활용됩니다. ▲                                                                         |
| ✓ 기술 지원<br>Google 기술 지원 담당자가 서비스를 제공하고 기술적 문제의 해결책을 찾기 위해 필요한 경우 내 Google 애널리틱스 데이터 및 계정에 액세.                                                                  |
| ✓ 계정 전문가<br>구성 및 분석을 개선할 수 있는 방법을 찾고 최적화 도움말을 공유할 수 있도록 Google 마케팅 전문가와 담당 Google 영업 전문가에게 Google                                                              |
| Google 애널리틱스의 <u>데이터 보호</u> 방법을 알아보세요.                                                                                                    |

다음

### 1 Google 애널리틱스 설치하기

4. 속성 설정 단계에서 속성 이름 작성 후, 보고 시간대와 통화를 선택하고, 다음 버튼을 클릭합니다. \* 참고 사항 : 일반적으로 속성 이름은 웹사이트 이름을 작성 합니다.

| 시설 세부<br>속성은 비즈I<br>기존 Firebas | 정보<br>니스의 웹 및 앱 데이터를 나타냅니다. 계정 하나에 1개 이상의 속성을 추가할 수 있습니다. <u>자세히 알아</u><br>e 프로젝트의 새 속성을 만들려면 <u>*Firebase 계정으로 이동</u> 하세요. |
|--------------------------------|----------------------------------------------------------------------------------------------------|
| Google 애                       | 널리틱스 4 속성을 만들면 웹 및 앱 데이터를 측정할 수 있습니다.                                                                                       |
| 속성 이름:                         |                                                                                                    |
| 불교박림                           | ڠا                                                                                                    |
| 보고 시간대                         |                                                                                                    |
| 대한민국                           | ▼ (그리니치 표준시 +09:00) 대한민국 시간 ▼                                                                                               |
| 통화                             |                                                                                                    |
| 대한민국                           | 원(밖)                                                                                                    |
| 나중에 관리                         | 메뉴에서 이러한 속성 세부정보를 수정하실 수 있습니다.                                                                                              |
|                                |                                                                                                    |

6. **Google 애널리틱스 서비스 약관 계약** 창이 나오면, 'GDPR에서 요구하는 데이터 처리 약관에도 동의합니다'에 동의 후 **동의함** 버튼을 클릭합니다.

| 비즈니스 정       | Ż                                            |
|--------------|----------------------------------------------|
| 환경을 맞춤설      | 정할 수 있도록 다음 질문에 답해 주세요.                      |
| 업종 카테고리      |                                              |
| 업종 선택 ▼      |                                              |
| 비즈니스 규모      |                                              |
| ○ 작음 - 직     | 원 1~10명                                      |
| 🔘 중간 - 직     | 원 11~100명                                    |
| ○ 큼 - 직원     | 101~500명                                     |
| 아주 큼 ·       | 직원 500명 이상                                   |
| 비즈니스에서 G     | oogle 애널리틱스를 어떻게 사용할 계획인가요? 해당 사항을 모두 선택하세요. |
| 🗌 내 사이트      | 또는 앱에 대한 고객 참여도 측정                           |
| 🔲 내 사이트      | 또는 앱 환경 최적화                                  |
| 🗌 여러 기기      | 또는 플랫폼에서 데이터 측정                              |
| 🔲 광고비 최      | 적화                                           |
| 🗌 전환 증대      |                                              |
| 🔲 콘텐츠 수익성 측정 |                                              |
| □ 온라인 판매 분석  |                                              |
| 🔲 앱 설치 측정    |                                              |
| 🗌 리드 생성      | 측정                                           |
| 🗌 기타         |                                              |
|              |                                              |
|              |                                              |
| 만들기          | 이선                                           |

### 5. **비즈니스 정보** 단계에서 **업종, 비즈니스 규모, Google 애널리틱스** 사용 계획을 선택하고, **만들기** 버튼을 클릭합니다.

3 비즈니스 정보

Google 애널리틱스 설치하기

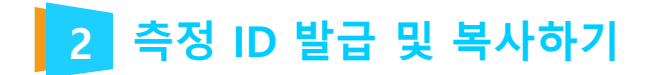

# 1. 데이터 스트림 메뉴가 나오면 웹을 선택합니다. \*참고 사항 : 데이터 스트림이란 데이터를 수집하는 특정 웹사이트 또는 앱을 말합니다.

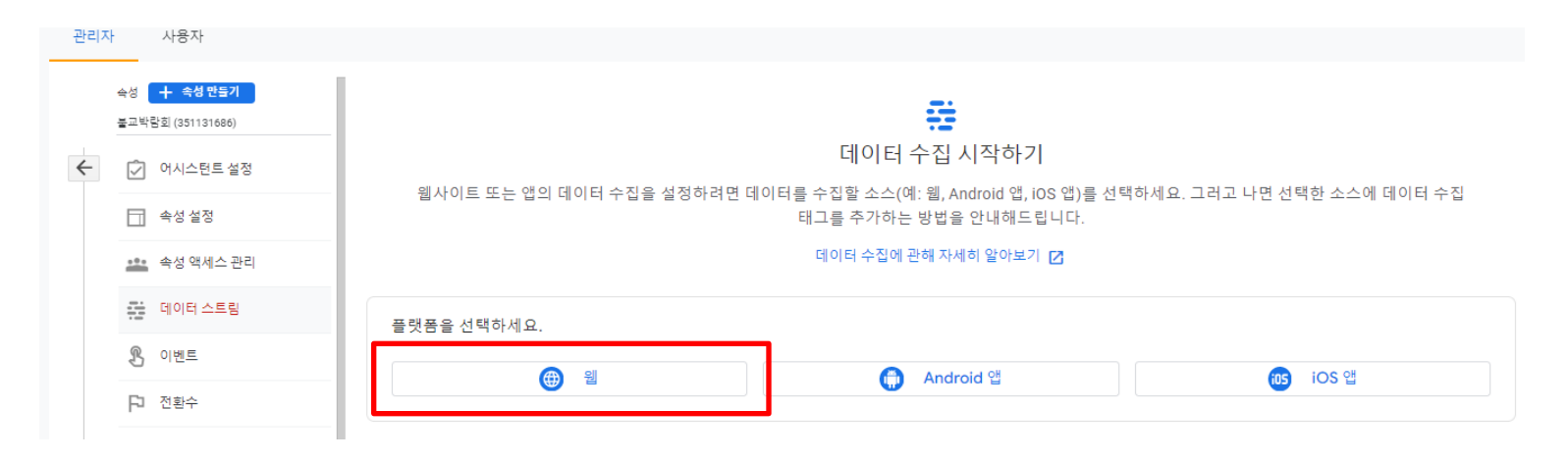

**TOTAL WEB SERVICE PROVIDER - WEBM@KER21** 

2 측정 ID 발급 및 복사하기

### 2. 웹 스트림 설정 정보를 입력하고, 스트림 만들기 버튼을 클릭합니다.

× 데이터 스트림 설정

| https://   |                                                | www.mwwebsite.com                                                     |                                   | 웨사이트                   |  |
|------------|------------------------------------------------|-----------------------------------------------------------------------|-----------------------------------|------------------------|--|
|            |                                                |                                                                       | -11                               |                        |  |
|            |                                                |                                                                       |                                   |                        |  |
| - <b>+</b> | 양성된 육성                                         |                                                                       |                                   |                        |  |
|            | 표조 페이지 조종                                      | 이스 추정 이에도 사이트이 사승자와 및 코테츠로 파도으로 추정하니다.                                |                                   |                        |  |
|            | 표준 페이지 소외수 측정 외에도 사이트의 상호적용 및 콘텐스를 사용으로 측정합니다. |                                                                       |                                   |                        |  |
|            |                                                |                                                                       |                                   |                        |  |
|            | 관련 이벤트와 힐                                      | 방께 링크, 삽입된 동영상 등의 페이지 요소에서 데이터가 수집될 수 있습!                             | 니다. 개인 식별 정보가 Google에 전송되지 않도록 해이 | 꺄합니다. <u>자세히 알아보기</u>  |  |
|            | 관련 이벤트와 힘                                      | 1께 링크, 삽입된 동영상 등의 페이지 요소에서 데이터가 수집될 수 있습!                             | 니다. 개인 식별 정보가 Google에 전송되지 않도록 해이 | 샤 합니다. <u>자세히 알아보기</u> |  |
|            | 관련 이벤트와 힘                                      | 가께 링크, 삽입된 동영상 등의 페이지 요소에서 데이터가 수집될 수 있습!<br>이지 조히 🙆 스크로 🚇 이탁 등립 🗛 개  | 니다. 개인 식별 정보가 Google에 전송되지 않도록 해이 | 후 합니다. <u>자세히 알아보기</u> |  |
|            | 관련 이벤트와 힘<br>측정: 💿 페                           | 7페 링크, 삽입된 동영상 동의 페이지 요소에서 데이터가 수집될 수 있습<br>이지 조회 📀 스크통 😮 이탈 클릭 + 4 개 | 니다. 개인 식별 정보가 Google에 전송되지 않도록 해야 | 야합니다 <u>.자세히 알아보기</u>  |  |

3. 웹사이트URL : http 또는 https 를 선택 하고 내 사이트 **도메인**을 입력합니다. 스트림 이름 : **웹사이트 이름**을 작성합니다.

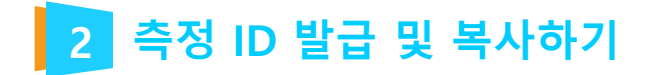

# 4. **측정 ID** 항목에서, **복사** 아이콘을 클릭해 **측정 ID**를 복사하고 메모장에 기록합니다. \* [태그 안내 보기] 클릭 하여 다음 페이지 확인

× 웹 스트림 세부정보

| ▲ 웹사이트에서 데이터 수집이                    | 활성화되어 있지 않습니다. 태그를 설치한 지 48시간이 지났다면 설정이 제대 | 로 되었는지 확인하세요.               | 태그 안내 보기                 |
|-------------------------------------|--------------------------------------------|-----------------------------|--------------------------|
| 스트림 세부정보                            |                                            |                             | 0                        |
| <sup>스트림 이름</sup><br>웹메이커 <b>21</b> | 스트림 URL<br>https://www.webmaker21.net      | 스트림 ID<br><b>4452805973</b> | 측정 ID<br>G-WHYCMVQ0TN [] |

:

### ※ 담당PM 에게 발급 받은 구글 계정정보 (아이디,비밀번호) / 측정 ID / Google 태그 소스를 전달 해주시면 됩니다.

| Google 태그 설치하기<br>웹사이트 작성 도구 또는 콘텐츠 관리 시스템(CMS)을 사용하여 자동으<br>로 태그 설정을 완료하거나 태그를 직접 설치할 수 있습니다. 정확한 측<br>정을 위해 사이트의 모든 페이지에 태그를 설치해야 합니다.          |
|----------------------------------------------------------------------------------------------------|
| 웹사이트 작성 도구 또는 CMS로 설치 직접 설치                                                                                                    |
| 수동으로 Google 태그 설치<br>아래에 이 계정의 Google 태그가 있습니다. 태그를 복사한 후 웹사이트의 각 페이지 코드에서 <head> 요소 바로 다음에 붙여넣으세요.<br/>Google 태그는 각 페이지에 하나씩만 추가합니다.<br/></head> |
| gtag('js', new Date()):<br>gtag('config', 'G-WHYCMN00TN'):<br>                                                                                    |
| Google 태그 관리자 사용하기<br>여러 태그 관리 및 엔터프라이즈 워크플로를 포함한 추가 기능을 사용하려면 Google 태그 관리자를 설치하여 관리하세요.                                                         |

5. 직접 설치 클릭 후 Google 태그 설치 복사 하여 메모장에 기록 합니다.

## 2 측정 ID 발급 및 복사하기